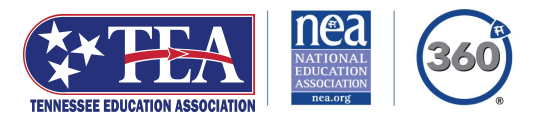

## Join Now—Online!

Joining TEA has never been easier! Follow the step-by-step instructions below to complete your registration and start enjoying the benefits of TEA membership.

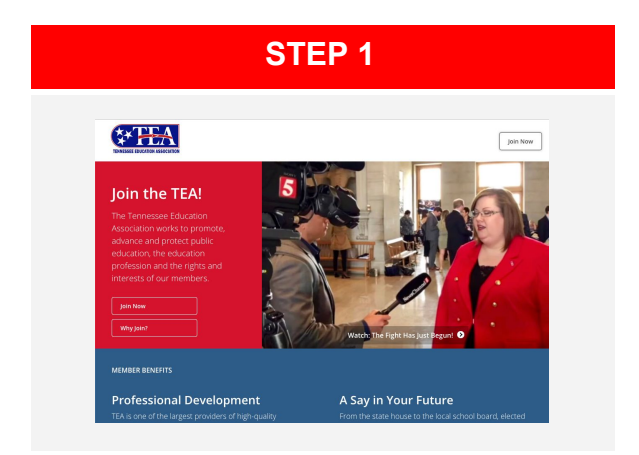

1. Use your desktop, laptop, tablet or phone to join online. Start by visting our website at join.nea.org/tennessee.

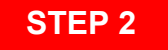

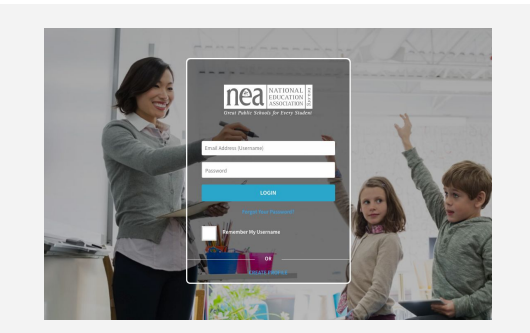

2. If you're registered for EdCommunities, use your edCommunities login details and jump to Step 4.

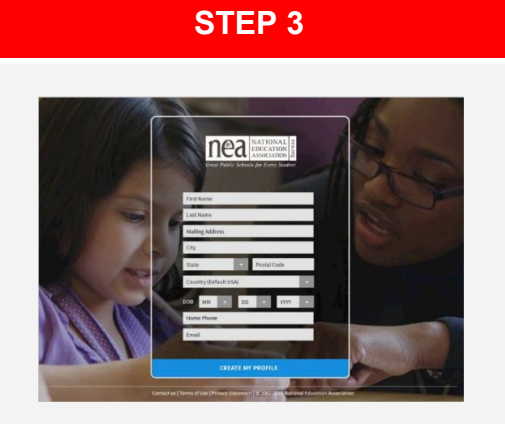

3. If you're new to MyNEA360.org and edCommunities, complete the form and click "Create My Profile." Check your email inbox for final profile set-up instructions.

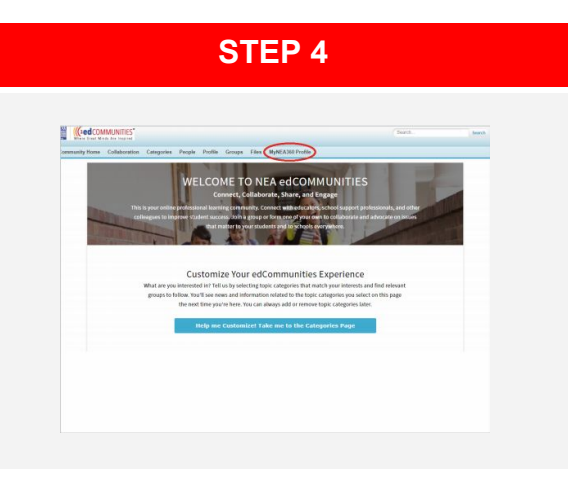

4. Once registered with edCommunities, navigate to your MyNEA360 profile from the link on the edCommunities home page.

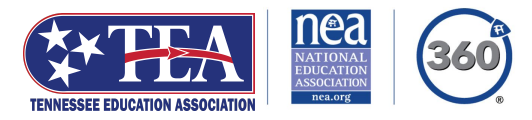

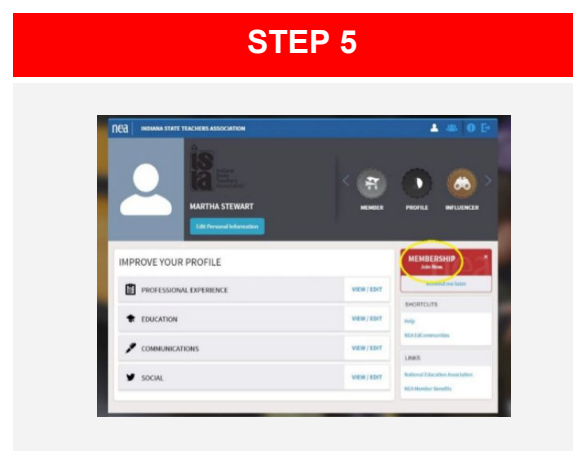

5. Click on the red "Join Now" button and follow the prompts to complete the membership form.

| NEA TENNESSEE EDUCATION ASSOCIATI                                                   | CN .                                                                                               |                                                                                                    |  |  |
|-------------------------------------------------------------------------------------|----------------------------------------------------------------------------------------------------|----------------------------------------------------------------------------------------------------|--|--|
| EMBERSHIP APPLICATION                                                               |                                                                                                    |                                                                                                    |  |  |
| PERSONAL INFORMATION                                                                | MAILING INFORMATION                                                                                | EMAIL AND PHONE NUMBER                                                                                                 |  |  |
| Prefix                                                                              | *                                                                                                  | Westman                                                                                                    |  |  |
| Sets.                                                                               |                                                                                                    |                                                                                                    |  |  |
| 1                                                                                   | Apt/Suites                                                                                         | refineddevine@mailinator.com                                                                                           |  |  |
| REFINED                                                                             | 1 A                                                                                                |                                                                                                    |  |  |
|                                                                                     | COLUMBUS                                                                                           | Cal                                                                                                    |  |  |
| Middle Name                                                                         |                                                                                                    |                                                                                                    |  |  |
| * · · · · · · · · · · · · · · · · · · ·                                             | Ohio                                                                                               | \$ (222) 535-6787                                                                                                    |  |  |
| DEVINE                                                                              |                                                                                                    |                                                                                                    |  |  |
|                                                                                     | 43202-6036                                                                                         | By clicking this box, I agree to the terms below (Optional).                                                           |  |  |
|                                                                                     | 21 P                                                                                               |                                                                                                    |  |  |
| "Dy selecting Reselve Recs. I understand that NEA. Its state and local affiliates." | CAMenter Denetro and NEAGO may use automated calling techniques and/or text message recovery calli | Var phone on a period classis. These groups will never charge for text-message always. Rest STOP in many to any text m |  |  |

7. Tell us how to contact you.

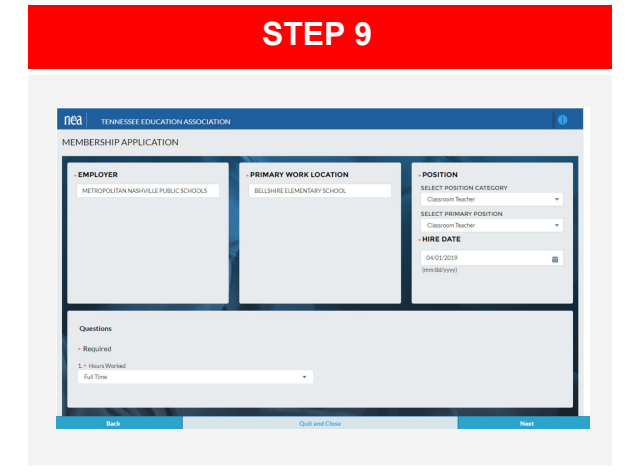

| STEP 6                                                                              |     |
|-------------------------------------------------------------------------------------|-----|
|                                                                                     |     |
|                                                                                     |     |
| Rea TENNESSEE EDUCATION ASSOCIATION                                                 | 0   |
| MEMBERSHIP APPLICATION                                                              |     |
| Select Work State                                                                   |     |
| Start tuping and select state name from the like.<br>South Carolina                 |     |
| South Dakota                                                                        |     |
| Тестовно                                                                            | - 1 |
| Teas                                                                                |     |
|                                                                                     |     |
|                                                                                     |     |
|                                                                                     |     |
| Quit and Close                                                                      |     |
| Control Is Those of the 19th construction # 2003-2019 Michael Education Accordation |     |

6. Select your work state (Tennessee). Click "Start Application" to proceed.

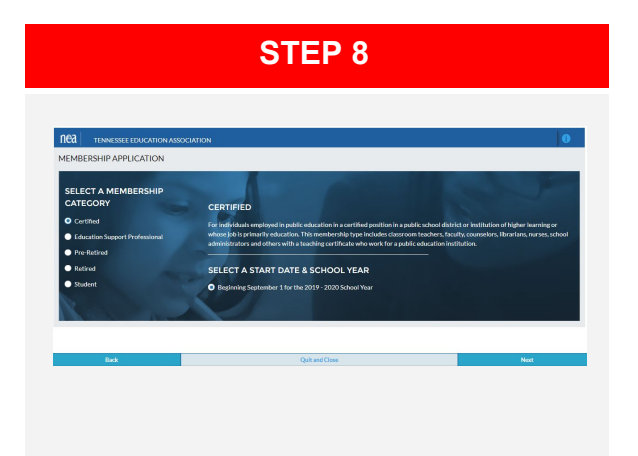

8. Select your membership category.

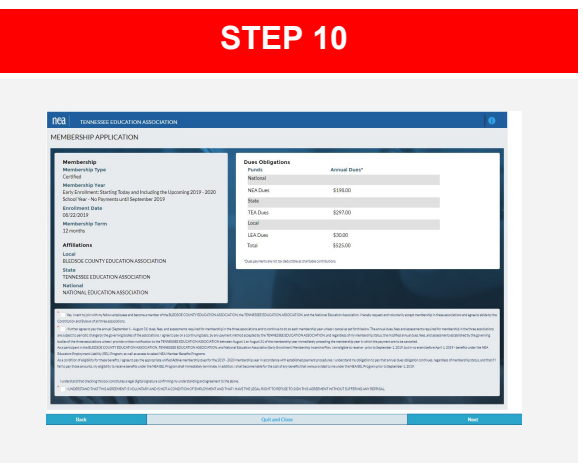

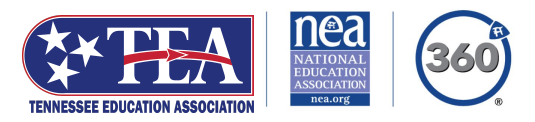

9. Tell us where you work and what you do, then complete the remaining questions. If your work location doesn't appear in list, choose any work location. Once the form is complete, contact our Member Resource Center (MRC) to correct it.

| NO3 TENNESSEE                                                                                                  | EDUCATION ASSOCIATION                                                                                                    |                                                                                                    |
|----------------------------------------------------------------------------------------------------|----------------------------------------------------------------------------------------------------|----------------------------------------------------------------------------------------------------|
| MEMBERSHIP APP                                                                                                 | LICATION                                                                                                    |                                                                                                    |
| Optional Fund                                                                                                  | s Contributions                                                                                                    | Read and acknowledge by checking the box below.                                                                                                    |
| NEA Fund for Chilk TEA-FCPE (PD) Total Centributs Your and contributs Your and contributs Your and the sum and | Checke to Select Hund for Annual*<br>Recent Conference on the Conference on the Confer | HARD of the Collinear to Halling Exact State State |

11. Review and add any additional contributions.

| STEP 13                                                                |  |  |  |  |
|------------------------------------------------------------------------|--|--|--|--|
|                                                                        |  |  |  |  |
| Nea TENNESSEE EDUCATION ASSOCIATION                                    |  |  |  |  |
| MEMBERSHIP APPLICATION                                                 |  |  |  |  |
|                                                                        |  |  |  |  |
| Review & Submit Your Application                                       |  |  |  |  |
| Membership Information                                                 |  |  |  |  |
| Membership Type                                                        |  |  |  |  |
| Certified                                                              |  |  |  |  |
| Membership Year                                                        |  |  |  |  |
| Beginning September 1 for the 2019 - 2020 School Year                  |  |  |  |  |
| Enrollment Date                                                        |  |  |  |  |
| 08/22/2019                                                             |  |  |  |  |
| Membership Term                                                        |  |  |  |  |
| 12 months                                                              |  |  |  |  |
|                                                                        |  |  |  |  |
| Affiliations                                                           |  |  |  |  |
| Affiliations                                                           |  |  |  |  |
| Affiliations<br>Local<br>BLEDSOE COUNTY EDUCATION ASSOCIATION          |  |  |  |  |
| Affiliations<br>Local<br>BLEDGOE COUNTY EDUCATION ASSOCIATION<br>State |  |  |  |  |

13. Finalize your form. Welcome to TEA! You"ll receive a confirmation email after submission.

10. Review your membership information for accuracy.

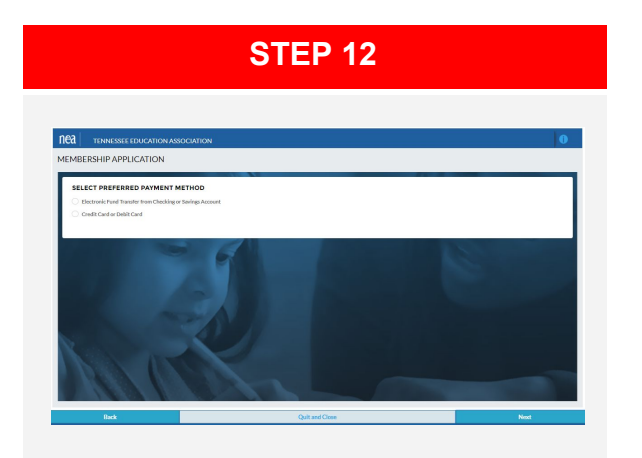

12. Tell us how you'll pay for your membership.